## $\Delta$ delta dental<sup> $\circ$ </sup>

## Dental Office Toolkit (DOT) Quick Guide

## How to search for sealant history

- On the DOT home screen, click Change Member Image 1
- 2. Enter the following subscriber information:
  - Delta Dental Member ID or SSN
  - Date of Birth
  - First Name
  - Last Name

All fields are required. Click **Search**. *Image 2* 

3. On the left navigation bar, click the **Member** tab. Image 3

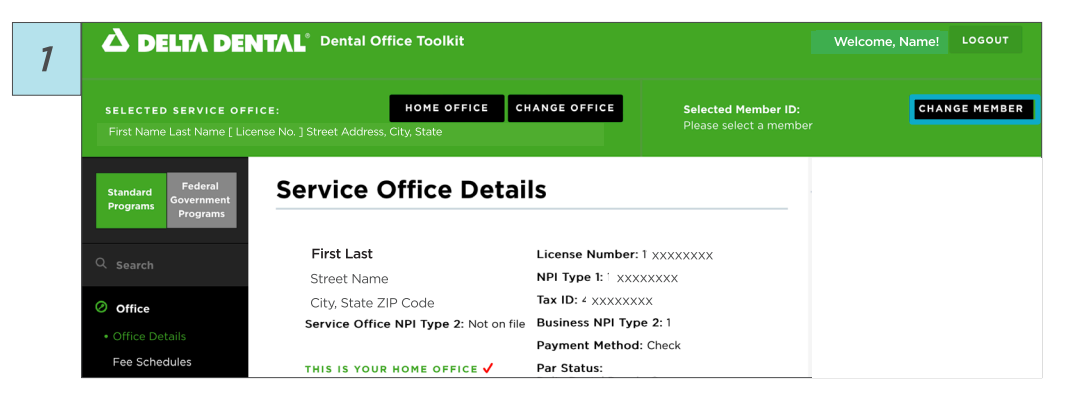

|                                                                    | TAL <sup>®</sup> Dental Office Toolkit                                          |                                                                             |                                              | Welcome, Name!         | LOGOU  |
|--------------------------------------------------------------------|---------------------------------------------------------------------------------|-----------------------------------------------------------------------------|----------------------------------------------|------------------------|--------|
| SELECTED SERVICE OFFIC<br>First Name Last Name [ Licens            | CE: HOME OFFICE<br>e No. ] Street Address, City, State                          | CHANGE OFFICE                                                               | Selected Member ID:<br>XXXXXXXX First Last   | •                      | CANCEL |
| Standard<br>Programs<br>Fograms                                    | Service Office De                                                               | etails                                                                      | MEMBER ID                                    |                        |        |
|                                                                    |                                                                                 |                                                                             | SSN or Alt ID                                | HHOT WAWE              |        |
| Q Search                                                           | <b>First Last</b><br>Street Name                                                | License Number:<br>NPI Type 1: XXXX                                         | SSN or Alt ID<br>DATE OF BIRTH<br>mm/dd/yyyy | LAST NAME<br>LAST NAME |        |
| <ul> <li>Search</li> <li>Office</li> <li>Office Datails</li> </ul> | First Last<br>Street Name<br>City, State ZIP Code<br>Service Office NPI Type 2: | License Number:<br>NPI Type 1: XXXX<br>Tax ID: XXXXXXX<br>Business NPI Type | SSN or Alt ID<br>DATE OF BIRTH<br>mm/dd/yyyy | LAST NAME              |        |

| 7 | First Name Last Name [ License No. ] Street Address, City, State |                                                                          | Please select a memb                                                | Please select a member |  |
|---|------------------------------------------------------------------|--------------------------------------------------------------------------|---------------------------------------------------------------------|------------------------|--|
| 5 | Standard<br>Programs<br>Fograms                                  | Service Office Detail                                                    | ls                                                                  |                        |  |
|   | Q Search                                                         | First Last<br>Street Name                                                | License Number: XXXXXXXX<br>NPI Type 1: XXXXXXX                     |                        |  |
|   | Ø Office                                                         | City, State ZIP Code Service Office NPI Type 2: Not on file              | Tax ID: XXXXXXXX<br>Business NPI Type 2:                            |                        |  |
|   | Office Details     Fee Schedules                                 | THIS IS YOUR HOME OFFICE 🗸                                               | Payment Method: Check<br>Par Status:                                |                        |  |
|   | Direct Deposits Member                                           | To access EFT/ERA information from other<br>National Portal, click HERE. | Delta Dental Premier®<br>Delta Dental companies on the Delta Dental |                        |  |
|   |                                                                  | Dental Office Toolkit can be utilized to view                            | information and submit claims for the                               |                        |  |

4. Once the Member tab is open, click **Family** Claims History.

Image 4

- 5. Fill out the fields for:
  - I'd like to search for
  - Time period or Start Date to End Date
  - Member Search Options choose to search for the selected family member or all family members
  - Business Search Options search by selected provider, entire business (TIN), or all businesses within the system
  - Procedure Search Options
     Select With treatment(s) matching the following
     Procedure Code(s), enter D1351 for sealants

Click Search.

Image 5

6. From the search results, click the **Claim Number** to view details.

Image 6

7. To return to full search results, click **Back to Search Results**.

Image 7

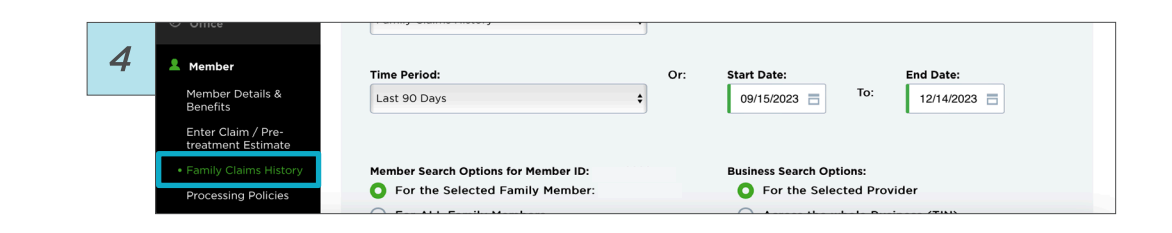

| 5 | Search<br>Office                                     | Pd like to search for:<br>Family Claims History                                              |     |                                                       |                                                                                                    |
|---|------------------------------------------------------|----------------------------------------------------------------------------------------------|-----|-------------------------------------------------------|----------------------------------------------------------------------------------------------------|
|   | Member<br>Member Details &                           | Time Period:                                                                                 | Or: | Start Date:                                           | End Date:                                                                                                    |
|   | Benefits<br>Enter Claim / Pre-<br>treatment Estimate |                                                                                              |     |                                                       |                                                                                                    |
|   | Family Claims History     Processing Policies        | Member Search Options for Member ID:<br>For the Selected Family Member: First Name Last Name |     | Business Search Options:<br>For the Selected Provider | INI                                                                                                    |
| Ø | Admin                                                |                                                                                              |     | Across ALL Businesses (TINs)                          | )                                                                                                    |
|   |                                                      | Procedure Search Options:                                                                    |     | Tooth Search Options:                                 |                                                                                                    |
|   |                                                      | For All Procedures                                                                           |     | Tooth Number:                                         | Area of Arch:                                                                                                    |
|   |                                                      | With treatment(s) matching the following Procedure Code(s):     D1351                        |     | All<br>Permanent Teeth<br>01<br>02<br>03<br>04<br>05  | All         Upper Arch           01 - Upper Arch         10 - Upper Right           10 - Upper Right         20 - Upper Left           30 - Lower Left         40 - Lower Right |
|   |                                                      |                                                                                              |     | (Select multiple using CTRL + click or Si             | HIFT + click)                                                                                                    |
|   |                                                      |                                                                                              |     |                                                       | RESET                                                                                                    |

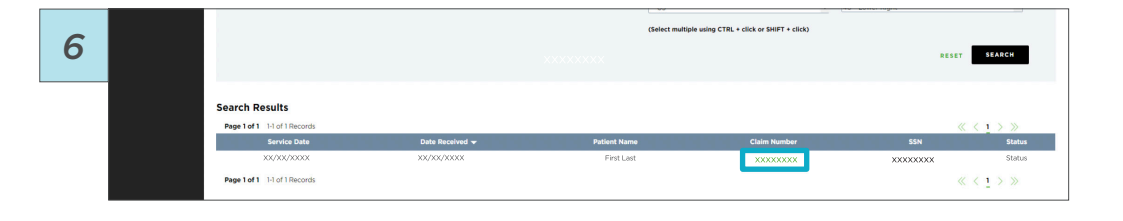

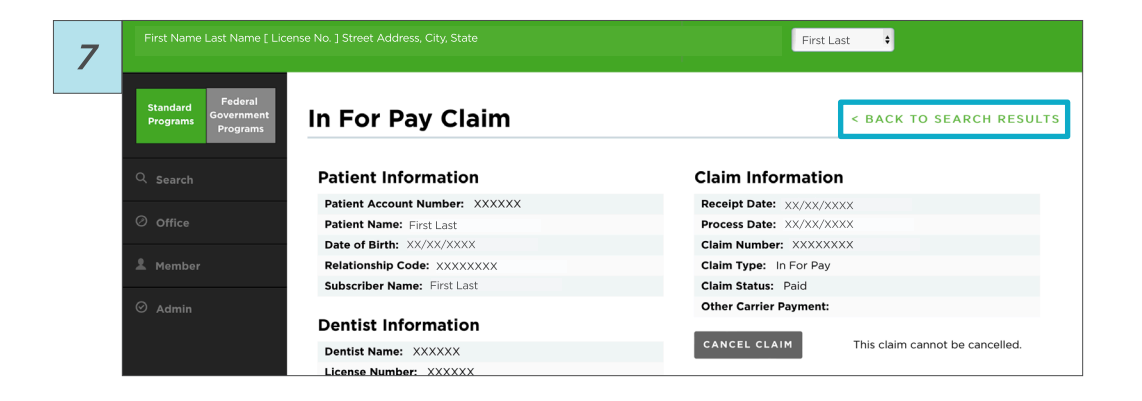